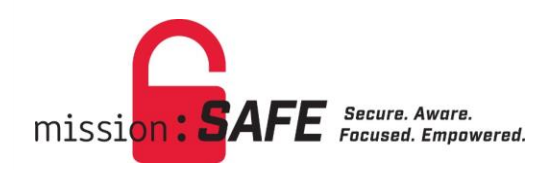

## Password Manager Self Service User Reference Guide

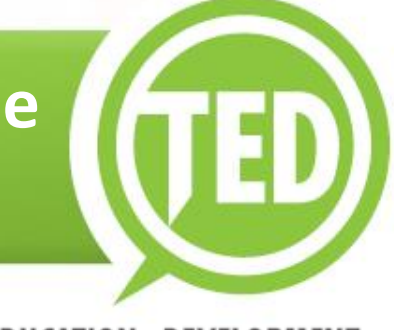

## **Password Manager Self Service**

Users Reference Guide

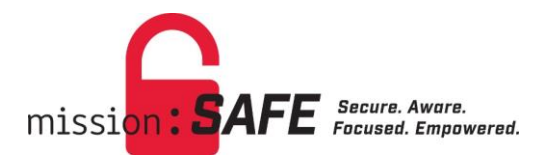

# **Table of Contents**

| LabCorp Password Manager Self Service         | 5  |
|-----------------------------------------------|----|
| Webpage Access                                | 5  |
| Password Manager Self Service Navigation Menu | 6  |
| Question & Answer Profile                     | 6  |
| Change Password                               | 8  |
| Reset Forgotten Password                      | 9  |
| See Your Event History                        | 11 |
| Logout                                        | 11 |

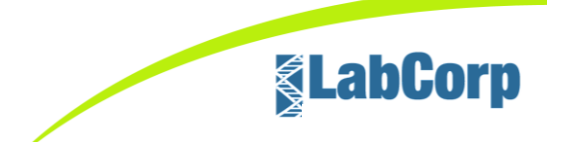

# **Table of Figures**

| Figure 1 – Quick Links and Quick Tools                          |
|-----------------------------------------------------------------|
| Figure 2 - Password Manager Self Service Homepage5              |
| Figure 3 - Navigation Menu6                                     |
| Figure 4 - Password Manager Self Service Log In Screen6         |
| Figure 5 - Setup Password Responses7                            |
| Figure 6 - User Supplied Questions and Answers7                 |
| Figure 7 – Success Confirmation Screen                          |
| Figure 8 - Change Password Screen8                              |
| Figure 9 – Please Wait Confirmation Screen9                     |
| Figure 10 - Success Confirmation Screen9                        |
| Figure 11 - Forgotten Password Screen9                          |
| Figure 12 - Forgotten Password Screen with Security Questions10 |
| Figure 13 – Change Password Screen10                            |
| Figure 14 – Success Confirmation Screen11                       |
| Figure 15 – User Event History Screen11                         |
| Figure 16 – Logout Confirmation Screen11                        |

## LabCorp Password Manager Self Service

The Password Manager Self Service tool enables you to easily and securely reset or change the password associated with your logins for LCA (network/Windows), email and Employee Portal (portal.labcorp.com). The tool is available 24 hours a day, every day. It can be accessed from a computer connected to the LabCorp network and from the Employee Portal using any Internet connection.

**Be sure to set up your Question & Answer Profile.** When you need to reset a forgotten password or change your password, you will need to provide the answers to the questions in your profile.

#### Webpage Access

The Password Manager Self Service home page is accessible on OneWorld in Quick Links using the Quick Tools drop-down menu as well as the Password Manager Self Service icon ( $\bigcirc$ ) located in the Quick Tools section. (see *Figure 1 – Quick Links and Quick Tools*).

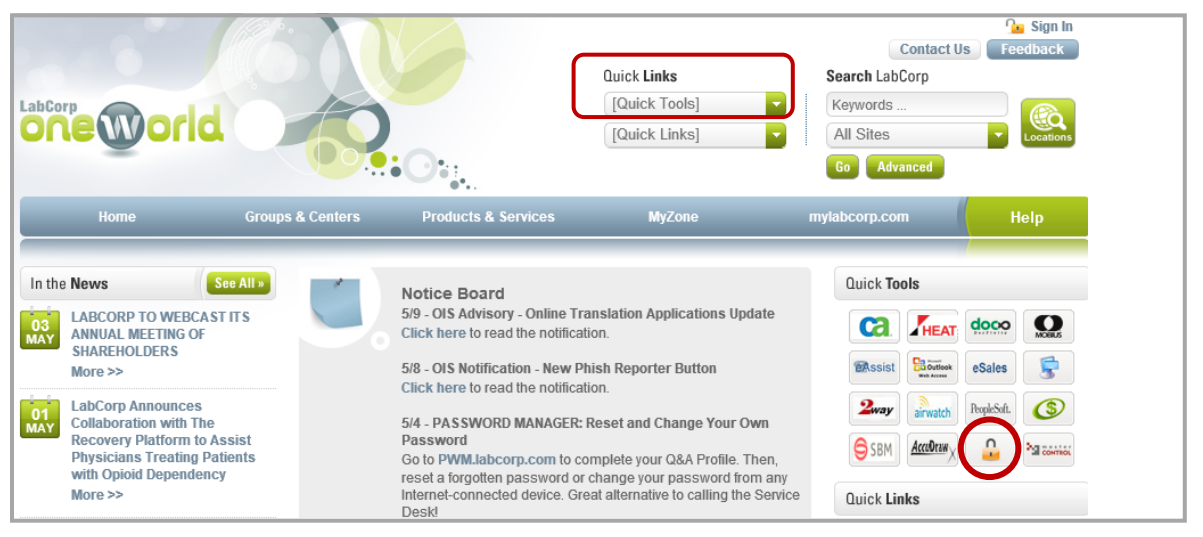

Figure 1 – Quick Links and Quick Tools

Once the Password Manager Self Service option is selected from the menu or selected from Quick Tools the Password Manager Self Service home page will appear (see *Figure 2 - Password Manager Self Service Homepage*).

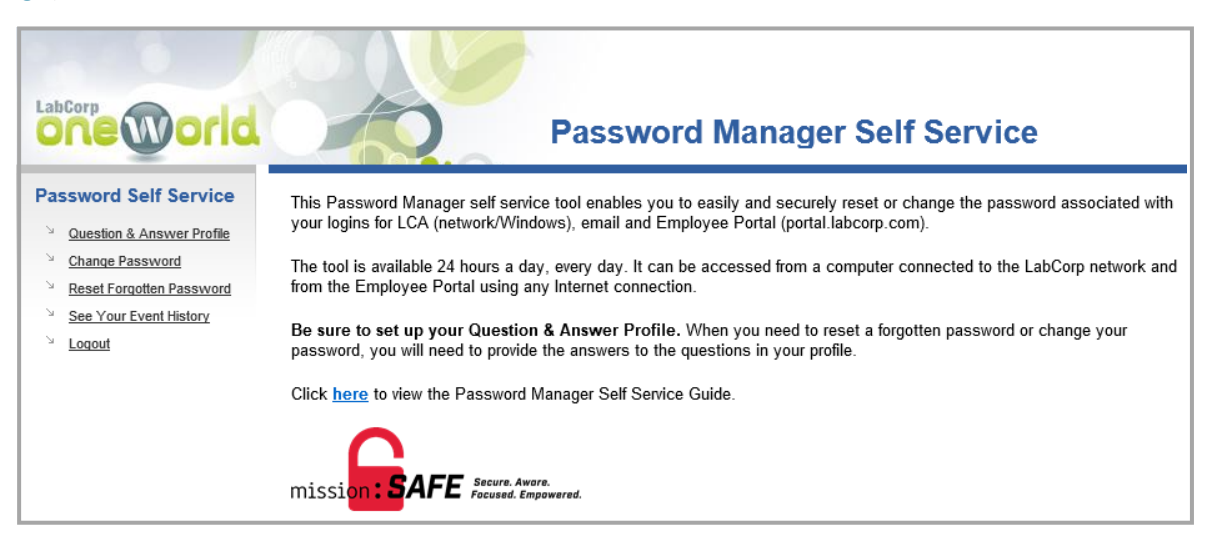

Figure 2 - Password Manager Self Service Homepage

Page 5 of 11

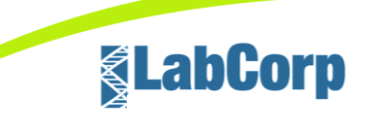

#### Password Manager Self Service Navigation Menu

The Password Manager Self Service navigation menu consists of the following options (see *Figure 3 - Navigation Menu*):

- Question & Answer Profile: Use to create challenge responses
   needed to reset your password
- Change Password: Use to initiate the password change process
- *Reset Forgotten Password*: Use to reset a password; you will be prompted to answer previously supplied challenge questions
- See Your Event History: Use to display your previously used passwords
- Logout: Used to exit Password Manager Self Service

#### **Password Self Service**

- Question & Answer Profile
- Change Password
- Reset Forgotten Password
- See Your Event History

Figure 3 - Navigation Menu

LabCorp

Loqout

### **Question & Answer Profile**

In order to begin utilizing the Password Manager Self Service, you must create your personal Questions and Answers (Q&A) profile. The Q&A profile is a series of questions that are presented to you when a password reset is needed. You may create or update your Q&A profile by providing responses to a series of questions. The responses must be confidential; only you should know the correct answers.

To setup your Question & Answer Profile:

- Select Question & Answer from the navigation menu
- If prompted, enter your User ID and Password to log onto the application (see Figure 4 -Password Manager Self Service Log In Screen)

| Please Log In<br>Password Self Service                                                           |
|--------------------------------------------------------------------------------------------------|
| Username                                                                                         |
|                                                                                                  |
| Password                                                                                         |
|                                                                                                  |
| Login Clear                                                                                      |
| <b>Idle Timeout: 4 minutes</b><br>PWM v1.4.3 b847   May 16, 2018 1:28:55 PM   src: 10.105.81.213 |

Figure 4 - Password Manager Self Service Log In Screen

You will be presented with a series of challenge questions (see *Figure 5 - Setup Password Responses Screen*) and required to answer at least 4 questions.

| Setup Password Responses<br>Password Self Service                                                                                                    |  |
|----------------------------------------------------------------------------------------------------|--|
| In the event that you forget your password, you can recover your password by answering questions known only to you.                                                                                                    |  |
| Please choose your questions and answers that can be used to verify your identity in case you forget your<br>password. Because the answers to these questions can be used to access your account, be sure to supply<br>answers that are not easy for others to guess or discover. |  |
| You are required to answer at least 4 of the following questions.                                                                                                    |  |
|                                                                                                    |  |
| Your favorite color:                                                                                                    |  |
| >                                                                                                    |  |
| The model of your first car:                                                                                                    |  |
| >                                                                                                    |  |
| Your favorite sport or hobby:                                                                                                    |  |
| >                                                                                                    |  |

Figure 5 - Setup Password Responses Screen

The last two items on the screen will allow you to create your own challenge questions.

 Select Save Responses (see Figure 6 - User Supplied Questions and Answers Screen); the Success Confirmation screen will appear (see Figure 7 – Success Confirmation Screen)

| Your hometown   | i newpaper's name: |       |                |
|-----------------|--------------------|-------|----------------|
| »               |                    |       |                |
| Your high schoo | ol mascot:         |       |                |
| »               |                    |       |                |
| Question        |                    |       |                |
| >>              |                    |       |                |
| Question        |                    |       |                |
| >               |                    |       |                |
|                 | Save Responses     | Clear | Hide Responses |

Figure 6 - User Supplied Questions and Answers Screen

 Select Continue (see Figure 7 – Success Confirmation Screen); the system will return to the Password Manager Self Service home page

| Success                                                         |
|-----------------------------------------------------------------|
| Password Self Service                                           |
| Your secret questions and answers have been successfully saved. |
| Continue                                                        |

Figure 7 – Success Confirmation Screen

#### **Change Password**

To change your password:

— Select *Change Password* from the navigation menu

If prompted, enter your *User ID* and *Password* to log onto the application; the *Change Password* screen will appear (see *Figure 8 - Change Password Screen*).

| Change Password<br>Password Self Service                                                                                                    |
|----------------------------------------------------------------------------------------------------|
| Please change your password. Keep your new password secure. After you type your new password, click the<br>Change Password button. If you must write it down, be sure to keep it in a safe place. Your new password<br>must meet the following requirements:                                                            |
| <ul> <li>Password is case sensitive.</li> <li>Must be at least 7 characters long.</li> <li>Must be no more than 32 characters long.</li> <li>Must not include part of your name or username.</li> <li>Must not include a common word or commonly used sequence of characters.</li> </ul> » Auto-generate a new password |
| New password accepted                                                                                                    |
| New Password                                                                                                    |
| •••••                                                                                                    |
| Confirm Password                                                                                                    |
| •••••••                                                                                                    |
| Change Password Clear Show Password                                                                                                    |

Figure 8 - Change Password Screen

- Enter your new password in the New Password field
- Enter your new password again in the Confirm Password field

 Select Change Password; the Please Wait confirmation screen will appear (see Figure 9 – Please Wait Confirmation Screen)

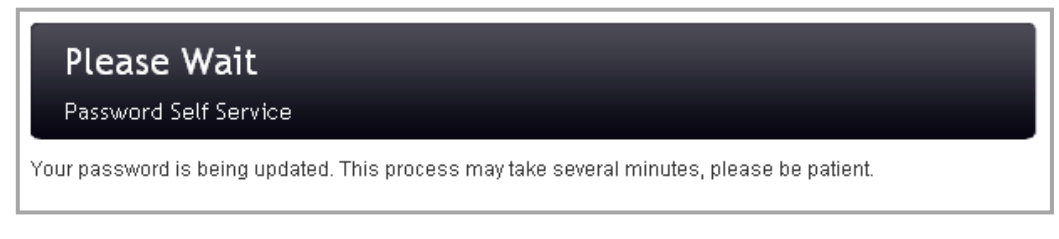

Figure 9 – Please Wait Confirmation Screen

Once the password change request has been processed, the *Success* confirmation screen will appear (see *Figure 10 - Success Confirmation Screen*).

| Success                                 |             |
|-----------------------------------------|-------------|
| Password Self Service                   |             |
| Your password has been changed successf | -<br>îully. |
|                                         |             |
|                                         | Continue    |

Figure 10 - Success Confirmation Screen

### **Reset Forgotten Password**

The system will not process a request to reset a forgotten password if you have not successfully setup your Q&A profile; user's challenge questions and answers must be on file in the system.

To reset a forgotten password:

- Select *Reset Forgotten Password* from the navigation menu; the *Forgotten Password* screen will appear (see *Figure 11 - Forgotten Password Screen*)
- Enter your username in the Username field

| Forgotten Password Password Self Service                                                                                                    |
|----------------------------------------------------------------------------------------------------|
| If you have forgotten your password, follow the prompts to reset your password. If you have not setup your password responses previously, you will not be able to complete this process. |
| l o start, please enter your username.<br>Username                                                                                                    |
|                                                                                                    |
| Search Clear                                                                                                    |

#### Figure 11 - Forgotten Password Screen

Select Search; the Forgotten Password screen with the security questions screen will appear

**Example 1 LabCorp** 

You will be asked to enter your employee ID and presented with two random questions from your Q&A profile (see *Figure 12 - Forgotten Password Screen with Security Questions*).

| Forgotten Password Password Self Service                                                                                      |
|----------------------------------------------------------------------------------------------------|
| Please answer the following questions. If you answer these questions correctly, you will then be able to reset your password. |
| What is your employee ID?                                                                                                    |
| Your favorite sport or hobby:                                                                                                 |
| The year your mother was born:                                                                                                |
| Check Responses Clear Show Responses                                                                                          |

#### Figure 12 - Forgotten Password Screen with Security Questions

 Enter your responses to the questions and select *Check Responses*; upon successful responding the *Change Password* screen will appear (see *Figure 13 – Change Password Screen*)

| Change Pass                                                                                                    | word                                                                                        |                                              |                                                          |
|----------------------------------------------------------------------------------------------------|---------------------------------------------------------------------------------------------|----------------------------------------------|----------------------------------------------------------|
| Password Self Serv                                                                                                    | ce                                                                                          |                                              |                                                          |
| Please change your pass<br>Change Password button<br>must meet the following r                                                                                                    | word. Keep your new password sec<br>. If you must write it down, be sure to<br>equirements: | ure. After you type<br>) keep it in a safe p | your new password, click the<br>place. Your new password |
| <ul> <li>Password is case sensitive.</li> <li>Must be at least 7 characters long.</li> <li>Must be no more than 12 characters long.</li> <li>Must not include part of your name or username.</li> <li>Must not include a common word or commonly used sequence of characters.</li> </ul> |                                                                                             |                                              |                                                          |
| » <u>Auto-generate a new p</u>                                                                                                    | assword                                                                                     |                                              |                                                          |
| New password accepted                                                                                                    |                                                                                             |                                              |                                                          |
| New Password                                                                                                    |                                                                                             |                                              |                                                          |
| •••••                                                                                                    |                                                                                             |                                              |                                                          |
| Confirm Password                                                                                                    |                                                                                             |                                              |                                                          |
| •••••                                                                                                    |                                                                                             |                                              |                                                          |
|                                                                                                    | Change Password                                                                             | Clear                                        | Show Password                                            |

Figure 13 – Change Password Screen

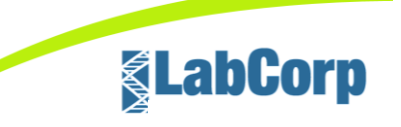

- Enter your new password in the New Password field
- Enter your new password again in the Confirm Password field
- Click Change Password; upon success, the Success confirmation screen will appear (see Figure 14 – Success Confirmation Screen)

| Success                                                         |
|-----------------------------------------------------------------|
| Password Self Service                                           |
| Your secret questions and answers have been successfully saved. |
| Continue                                                        |

Figure 14 – Success Confirmation Screen

#### See Your Event History

To view your password history:

Select See Your Event History from the navigation menu; the User Event History screen will appear (see Figure 15 – User Event History Screen)

| User Event History Password Self Service                                                                                                    |                                                          |
|----------------------------------------------------------------------------------------------------|----------------------------------------------------------|
| This page shows your password event history. Only actions performed with PWM are shown here. All times listed are in the Eastern Standard Time timezone. |                                                          |
| listed are in the Eastern Standard Time tir                                                                                                    | nezone.                                                  |
| listed are in the Eastern Standard Time tir<br>Feb 1, 2018 7:28:10 AM                                                                                    | nezone.<br>Change Password                               |
| Iisted are in the Eastern Standard Time tir<br>Feb 1, 2018 7:28:10 AM<br>Feb 1, 2018 7:27:48 AM                                                          | nezone.<br>Change Password<br>Recover Forgotten Password |

Figure 15 – User Event History Screen

#### Logout

To log out of Password Manager Self Service:

Select Logout from the navigation menu; the Logout confirmation screen will appear (see Figure 16 – Logout Confirmation Screen)

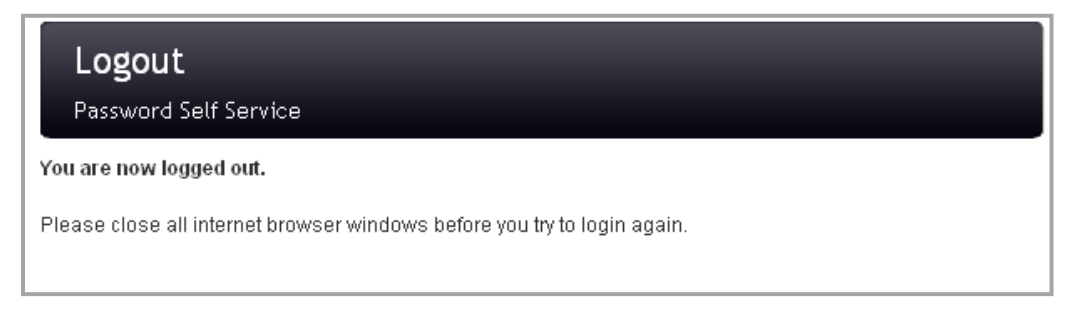

Figure 16 – Logout Confirmation Screen

Page **11** of **11** 

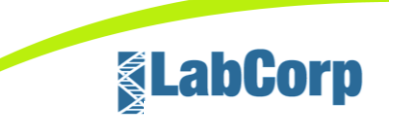